## Ersteinrichtung ihres verwalteten iPad's

### Schritt für Schritt Anleitung zur Ersteinrichtung des privaten iPads verwaltet durch den Landkreis Unstrut Hainich

#### Einleitung:

Nach dem sie Ihr frisch geliefertes bzw. zurückgesetztes iPad eingeschalten haben, können sie dies wie folgt zur Nutzung einrichten. Schritte die keiner bebilderten Darstellung bedürfen werden schriftlich aufgeführt.

Es gibt 2 Teilbeschreibungen.

#### Teil 1

befasst sich mit der Ersteinrichtung des iPads mit Anmeldung am Verwaltungsserver (MDM) sowie der Einrichtung der verwalteten AppleID (wird von der Schule bereitgestellt) bis hin zum Erreichen des iPad Homescreens (Benutzeroberfläche).

#### Teil 2 (Diesen erst ausführen nachdem Teil 1 abgearbeitet wurde)

beschreibt die Einrichtung des Apple AppStores zur privaten Nutzung , da eine Nutzung dessen Vertragsrechtlich mit einer verwalteten Apple ID nicht möglich ist.

Eine private AppleID können sie sich in einem Internetbrowser auf https://AppleID.Apple.com/Account anlegen. Hier eine Anleitung dazu--> Private Apple ID erstellen. Es ist ratsam dies vor der Ersteinrichtung zu tun, da unter diesen Voraussetzungen diese Anleitung verfasst wurde.

| Teil 1 "Einrichtung des iPad's" |                                                                                                    |  |                                                                                                    |  |  |
|---------------------------------|----------------------------------------------------------------------------------------------------|--|----------------------------------------------------------------------------------------------------|--|--|
| 1.                              | Schalten sie ihr iPad an (Druckschalter an der Gehäuseseite) und starten sie die Einrichtung mit                                                                                                |  |                                                                                                    |  |  |
|                                 | <ul> <li>bei einem iPad <u>mit</u> runden Knopf an der Unterseite des iPad(nur noch beim "normalen" iPad vorhanden</li> <li>o einem Druck auf den Homebutton.</li> </ul>                        |  |                                                                                                    |  |  |
|                                 | <ul> <li>bei einem iPad ab dem iPad Air <u>OHNE</u> Druckknopf an der unterseite des Displays</li> <li>o mit einem Wisch vom Rand über den anzeigten Strich in Richtung Displaymitte</li> </ul> |  |                                                                                                    |  |  |
| 2.                              | . Stellen sie ihre gewünschte Sprache und Region ein.                                                                                                    |  |                                                                                                    |  |  |
|                                 | Bitte nutzen sie NICHT den Schnellstart wie angeboten oder die Wiederherstellung aus einem Backup eines privaten iPads/iPhones!                                                                 |  |                                                                                                    |  |  |
|                                 | Sonst muss das iPad wieder zurückgesetzte werden und kann so nicht für den Bildungseinsatz genutzt werden!                                                                                      |  |                                                                                                    |  |  |
|                                 | Tippen sie in diesem Schritt bitte auf Manuell konfigurieren.                                                                                                    |  |                                                                                                    |  |  |
| 3.                              | Stellen sie eine Verbindung mit ihrem WLAN-Netzwerk her.                                                                                                    |  |                                                                                                    |  |  |
| 4.                              | Bei bestehender Internetverbindung wird das iPad                                                                                                    |  | < Zurück                                                                                                    |  |  |
|                                 |                                                                                                    |  |                                                                                                    |  |  |
|                                 |                                                                                                    |  |                                                                                                    |  |  |
|                                 |                                                                                                    |  |                                                                                                    |  |  |
|                                 |                                                                                                    |  |                                                                                                    |  |  |
|                                 |                                                                                                    |  | Das Aktivieren deines iPad kann einige Minuten dauern.                                                       |  |  |
|                                 |                                                                                                    |  |                                                                                                    |  |  |
|                                 |                                                                                                    |  |                                                                                                    |  |  |
|                                 |                                                                                                    |  |                                                                                                    |  |  |
|                                 |                                                                                                    |  |                                                                                                    |  |  |
|                                 |                                                                                                    |  | Apple erfasst Hardware-IDs von deinen Pod, um es zu identifizieren und für unsere<br>Dientste zu aktivieren. |  |  |

| 5. | Nun wird der Hinweis auf die entfernte Verwaltung<br>angezeigt, wo sie sich durch einen Tipp auf "Mehr<br>Informationen zur entfernten Verwaltung…" weitere<br>Informationen anzeigen lassen können.                                                                                                    | ✓ Zurück       Weiter         ✓ ✓ ✓ ✓ ✓ ✓ ✓ ✓ ✓ ✓ ✓ ✓ ✓ ✓ ✓ ✓ ✓ ✓ ✓                                                                                                    |
|----|----------------------------------------------------------------------------------------------------|----------------------------------------------------------------------------------------------------|
| 6. | Tippen sie auf "Fertig" und anschließend auf "Weiter"<br>um die Einrichtung fortzusetzen.                                                                                                    | Control Control Contro Control Control Control Control Control Control Control Control Co |
| 7. | Tragen sie im Anmeldefenster "JAMF SCHOOL" ihre<br>Anmeldedaten ein, die sie entweder in der Schule zur<br>Anmeldung an den Windows PC's benutzen oder aber<br>von der Schule ausgeteilt bekommen haben.<br>Info nur für die Lehrkräfte !<br>Diese Zugangsdaten haben sie in der Email "Wichtige<br>Informationen zu Ihrem Leih-iPad" von EDU-<br>Verleih@uh-kreis.de bekommen.<br>Bitte schauen sie dort nach. | Abbrechen     Entfernte Verwaltung     Deutsch ~     Melden Sie sich mit Ihrem Landratsamt Unstrut Hainich Kreis Account an.     Benutzername     Passwort     Azmeiden                                                                                                    |

| 8.   | Im nächsten Schritt tippen sie auf "Dieses Gerät registrieren". | Abbrechen | Entfernte Verwaltung                                                                                                    |
|------|-----------------------------------------------------------------|-----------|----------------------------------------------------------------------------------------------------|
|      |                                                                 |           | Eutsch 🗸                                                                                                    |
|      |                                                                 |           | Ihr Registrierungsprofil steht bereit!<br>Klicken Sie auf die Taste unten, um das Registrierungsprofil<br>herunterzuladen und mit der Registrierung Ihres Geräts<br>fortzufahren.<br>Dieses Gerät registrieren                                                                                                    |
| 9.   | Einrichtung der verwalteten AppleID.                            |           | <text><text><text><text><text><text></text></text></text></text></text></text>                                                                                                    |
| 1 0. | Eingabe des Startpasswortes.                                    |           | Vertice   Control of the second second s |

| <ol> <li>Änderung des Passwortes für die Verwaltete AppleID</li> <li>(bitte gut merken).</li> </ol>                                                                                                    | < Zurück Är                                                                                                    | dern                                                                                                |
|----------------------------------------------------------------------------------------------------|----------------------------------------------------------------------------------------------------|----------------------------------------------------------------------------------------------------|
| Abfrage der Telefonnummer (gilt nicht für Schüler Accounts)                                                                                                    | Passwort erstellen<br>Du musst dein Passwort aktualisieren, bevor du dich mit deiner Appi<br>anmelden kannst.                                                                                                    | e-ID                                                                                                |
| <ul> <li>Bei der erstmaligen Einrichtung/Anmeldung Ihrer<br/>verwalteten Apple ID, wird nach Änderung des<br/>temporären Passwortes die Angabe einer<br/>Telefonnummer (im besten Fall ihre private<br/>Mobilfunknummer als persönliches Merkmal) verlangt.</li> <li>Dies ist notwendig um die Sicherheit ihrer verwalteten<br/>Apple ID zu erhöhen, damit sichergestellt ist, dass nur<br/>Sie es sind die/der sich mit dieser verwalteten Apple ID<br/>an dem vor Ihnen liegenden iPad anmelden möchte.</li> <li>Dies nennt sich Zwei- oder Multifaktor<br/>Authentifizierung. Dies erhöht erheblich die Sicherheit<br/>ihres Apple Accounts gegen Missbrauch. Weitere<br/>Informationen: Siehe Wikipedia</li> </ul> | Aktuelles         erforderlich           Neues         Passwort eingeben           Bestätigen         Passwort wiederholen           Dein Rassort miss middestens 8 Zeichen lang sein und eine Zahl, einen Großbuchstabe | in und                                                                                              |
| 1<br>2. Einrichtungsabschluss der verwalteten Apple ID.                                                                                                    | Cite Construction and<br>Cite Einsteinders and August 10 kars antige<br>Minuten daars                                                                                                    |                                                                                                    |
| 1       Abschließende Einrichtungsschritte.         3.       Ortungsdienste         Ortungsdienste sollten aktiviert werden, damit eine Nutzung von Apps die GPS Daten benötigen überhaupt möglich ist.         Dies betrifft z.B. die "Apple Karten App"         Eine Ortung durch die verwaltende Stelle (LRA) ist hierüber nicht möglich.                                                                                                    |                                                                                                    | <image/> <image/> <image/> <section-header><text><text><text></text></text></text></section-header> |

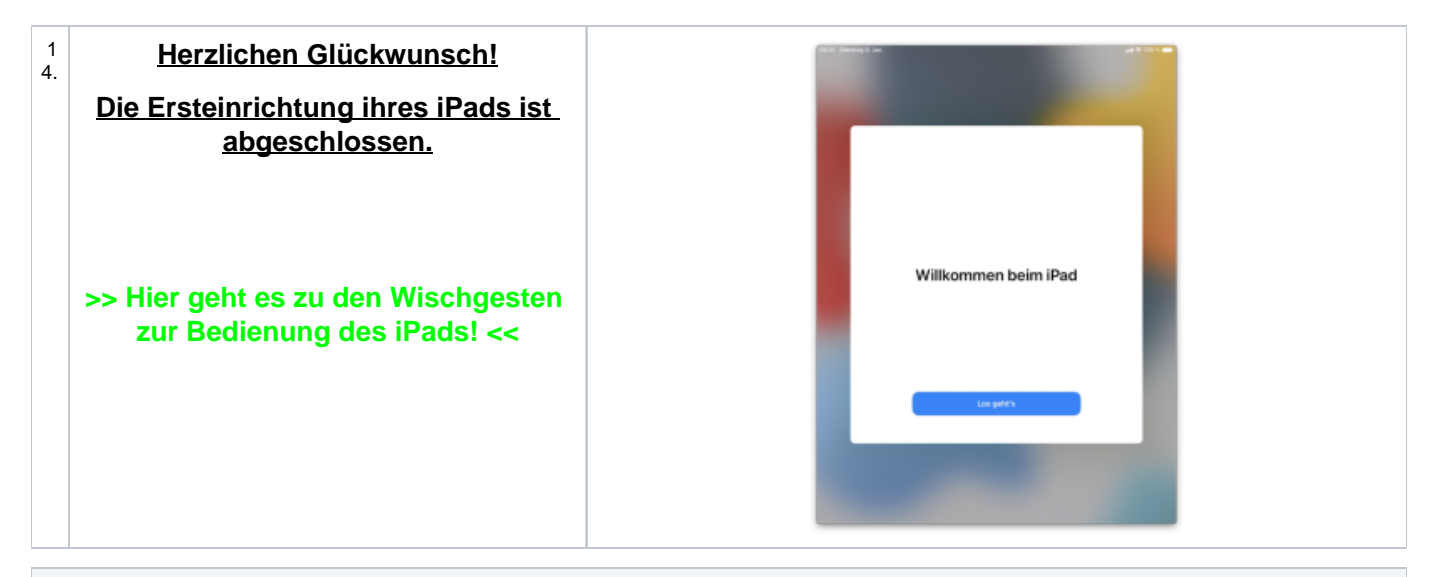

# Teil 2 "Einrichtung priv. Nutzung des Apple AppStores" 1. starten sie die "AppStore" App stprogramme Q $\bigcirc$ œ **(**) 2. Öffnen sie durch einen Tipp das Profilmenü (8.41 Dis-Heute ۲ Was wir ge 12 e Apps, Fe und Inha ρ 圄

| Image: Display the view of the environments abzurschliessen.       Image: Display the environments abzurschliessen.         4.       Eintragung der privaten Apple-ID und des zugehörigen Passwortes.         Ersteringen eines Apple Accounts (private Apple ID)         Herstering eines Apple Accounts (private Apple ID)         Herstering eines Apple Accounts (private Apple ID)         Herstering eines Apple Accounts (private Apple ID)         Herstering eines Apple Accounts (private Apple ID)         Herstering eines Apple Accounts (private Apple ID)         Herstering eines Apple Accounts (private Apple ID)         Merstering eines Apple Accounts (private Apple ID)         Merstering eines Apple Accounts (private Apple ID)         Merstering eines apple Accounts (private Apple ID)         Merstering eines apple Accounts (private Apple ID)         Merstering eines apple Accounts (private Apple ID)         Merstering eines apple Accounts (private Apple ID)         Das heißt, dass die private Apple /D site stellweise möglich, die durch die verwaten Account verwechstein.         Das heißt, dass die private Apple /D Kaufe im App Store, /Turnes Store und auch Apple Books ermöglithen.         So lassen sich Dienste wie Apple Music und dergleichen nutzen.         So lassen sich Dienste wie Apple Music und dergleichen nutzen.         So lassen sich Dienste wie Apple Account hinterfregter, Telefonnummer per SMS gesteriet Bostingung secode den sie auf ihre, dem Apple Account is dere preveate                                                                                                    | 3. | Tippen sie im geöffneten Menü auf "abmelden".                                                                                                    | 18.61 Strengt Lan                                                                                                    |
|----------------------------------------------------------------------------------------------------|----|----------------------------------------------------------------------------------------------------|----------------------------------------------------------------------------------------------------|
| <ul> <li>4. Eintragung der privaten Apple-ID und des zugehörigen Passwortes.</li> <li>Erstellen eines Apple Accounts (private Apple ID)</li> <li>Hierzu muss im Vorfeld via Internetbrowser ein kostenloser Apple Account unter https://appleid.apple.com erstellt werden.</li> <li>Wotr brauche ich ein private Apple-ID ist es teilweise möglich, die durch die verwaltete Apple-ID bestehenden Einschränkungen aufzuheben, um die private Nutzung von Apple Diensten zu ermöglichen. Hierbei fungiert die private Apple-ID als Berechtigung und ist nicht mit dem privaten /Cloud Account zu verwechseln.</li> <li>Das heißt, dass die private Apple Music und dergleichen nutzen.</li> <li>5. Bestätigungscode den sie auf ihre, dem Apple Account hinterlegte, Telefonnummer per SMS gesendet bekommen haben einträgen</li> <li>Woher bekomme ich diesen Bestätigungscode?</li> <li>Bert der Erstellung ihres privaten und kostenlosen Apple Accounts (private Apple ID) haben sie eine Telefonnummer (meist Mobiliunkrummer) angeben müssen. Auf diese Telefonnummer bekommen sie den 6 stelligen Bestätigungscode. Damit ist sichergestellt, das nur sie den privaten Apple Accounts gegen Missbrauch. Weitere Informationen: Siehe Wikipedia</li> </ul>                                                                                                    |    | Dadurch wird der <b>verwaltete</b> Benutzer abgemeldet, mit dem es <b>nicht</b> möglich ist Apps im "AppStore" zu aden/kaufen als auch Abonnements abzuschliessen.                                                          | <page-header></page-header>                                                                                                    |
| <ul> <li>Erstellen eines Apple Accounts (private Apple ID)</li> <li>Hierzu muss im Vorleid via Internetbrowser ein kostenloser Apple Account unter https://appleid.apple.<br/>com erstell werden.</li> <li>Word rbatche ich ein private Apple ID?</li> <li>Mit fille der im iPad hinterlegten privaten Apple-ID ist es teilweise möglich, die durch die verwaltete Ap<br/>pie-ID bestehenden Einschränkungen aufzuheben, um die private Nutzung von Apple Diensten zu<br/>ermöglichen. Hierbei fungiert die private Apple-ID als Berechtigung und ist nicht mit dem privaten iCloud<br/>Account zu verwechsein.</li> <li>Das heißt, dass die private Apple-ID Kaufe im App Store, iTunes Store und auch Apple Books ermögli<br/>cht.</li> <li>So lassen sich Dienste wie Apple Music und dergleichen nutzen.</li> <li>5. Bestätigungscode den sie auf ihre, dem Apple Account hinterlegte, Telefonnummer per SMS<br/>gesendet bekommen haben eintragen</li> <li>Woher bekomme ich diesen Bestätigungscode?</li> <li>Beit der Erstellung ihres privaten und kostenlosen Apple Accounts (private Apple ID) haben sie eine<br/>Telefonnummer (meist Mobiliunkrummer) angeben müssen. Auf diese Telefonnummer bekommen<br/>sie den 6 stelligen Bestätigungscode. Damit is sichergestellt, das nur sie den privaten Apple Account<br/>anmelden wollen.</li> <li>Dies nemt sich Zwei- oder Multifaktor Authentifizierung. Dies erhöht erheblich die Sicherheit ihres<br/>privaten Apple Accounts gegen Missbrauch. Weitere Informationen: Siehe Wikipedia</li> </ul>                                                                                                    | 4. | Eintragung der privaten Apple-ID und des zugehörigen Passwortes.                                                                                                    | Di E Bana                                                                                                    |
| <ul> <li>Hierzu muss im Vorfeld via Internetbrowser ein kostenloser Apple Account unter https://appleid.apple.<br/>Com erstellt werden.</li> <li>Woth brauche ich ein private Apple ID?</li> <li>Mit Hilfe der im iPad hinterlegten privaten Apple-ID ist es teilweise möglich, die durch die verwaltete Apple-ID bestehenden Einschränkungen aufzuheben, um die private Nutzung von Apple Diensten zu ermöglichen. Hierbei fungiert die private Apple-ID ist es teilweise möglich, die durch die verwaltete Apple-ID bestehenden Einschränkungen aufzuheben, um die private Nutzung von Apple Diensten zu ermöglichen. Hierbei fungiert die private Apple-ID ist es teilweise transformen folden.</li> <li>Das heißt, dass die private Apple /D Käufe im App Store, ITunes Store und auch Apple Books ermögli cht.</li> <li>So lassen sich Dienste wie Apple Music und dergleichen nutzen.</li> </ul> 5. Bestätigungscode den sie auf ihre, dem Apple Account hinterlegte, Telefonnummer per SMS gesendet bekommen haben eintragen. Woher bekomme ich diesen Bestätigungscode? Ber der Erstellung ihres privaten und kostenlosen Apple Accounts (private Apple ID) haben sie eine Telefonnummer (meist Mobilfunknummer) angeben müssen. Auf diese Telefonnummer bekommen sie den 6 stelligen Bestätigungscode. Damit ist sichergestellt, das nur sie den privaten Apple Accounts gegen Missbrauch. Weitere Informationen: Siehe Wikipedia                                                                                                    |    | Erstellen eines Apple Accounts (private Apple ID)                                                                                                    | Heute                                                                                                    |
| <ul> <li>Wofur brauche ich ein private Apple ID?<br/>Mitthilfe der im IPad hinterlegten privaten Apple-ID ist es teilweise möglich, die durch die verwaltete Apple-ID bestehenden Einschränkungen aufzuheben, um die private Nutzung von Apple Diensten zu ermöglichen. Hierbei fungiert die private Apple-ID als Berechtigung und ist nicht mit dem privaten I/Oloud Account zu verwechseln.</li> <li>Das heißt, dass die private Apple-ID Käufe im App Store, iTunes Store und auch Apple Books ermöglicht.</li> <li>So lassen sich Dienste wie Apple Music und dergleichen nutzen.</li> <li>5. Bestätigungscode den sie auf ihre, dem Apple Account hinterlegte, Telefonnummer per SMS gesendet bekommen haben eintragen</li> <li>Woher bekomme ich diesen Bestätigungscode?</li> <li>Bei der Erstellung ihres privaten und kostenlosen Apple Accounts (private Apple ID) haben sie eine Telefonnummer (meist Mobillunknummer) angeben müssen. Auf diese Telefonnummer bekommen sie den 6 stelligen Bestätigungscode. Damit ist sichergestellt, das nur sie den privaten Apple Account anmelden wollen.</li> <li>Dies nennt sich Zwei- oder Multifaktor Authentfizierung. Dies erhöht erheblich die Sicherheit ihres privaten Apple Accounts gegen Missbrauch. Weitere Informationen: Siehe Wikipedia</li> </ul>                                                                                                    |    | Hierzu muss im Vorfeld via Internetbrowser ein kostenloser Apple Account unter https://appleid.apple.<br>com erstellt werden.                                                                                               | PUB Account Purple                                                                                                    |
| <ul> <li>So lassen sich Dienste wie Apple Music und dergleichen nutzen.</li> <li>5. Bestätigungscode den sie auf ihre, dem Apple Account hinterlegte, Telefonnummer per SMS gesendet bekommen haben eintragen</li> <li>Woher bekomme ich diesen Bestätigungscode?</li> <li>Ber ter Erstellung ihres privaten und kostenlosen Apple Accounts (private Apple ID) haben sie eine Telefonnummer (meist Mobilfunknummer) angeben müssen. Auf diese Telefonnummer bekommen sie den 6 stelligen Bestätigungscode. Damit ist sichergestellt, das nur sie den privaten Apple Account anmelden wollen.</li> <li>Dies nent sich Zwei- oder Multifaktor Authentifizierung. Dies erhöht erheblich die Sicherheit ihres privaten Apple Accounts gegen Missbrauch. Weitere Informationen: Siehe Wikipedia</li> </ul>                                                                                                    |    | Wofür brauche ich ein private Apple ID?                                                                                                    | Apple-D Apple-D Apple-D                                                                                                    |
| <ul> <li>ermöglichen. Hierbei fungiert die private Apple-ID als Berechtigung und ist nicht mit dem privaten ICloud<br/>Account zu verwechseln.</li> <li>Das heißt, dass die private Apple-ID Käufe im App Store, ITunes Store und auch Apple Books ermögli<br/>cht.</li> <li>So lassen sich Dienste wie Apple Music und dergleichen nutzen.</li> <li>5. Bestätigungscode den sie auf ihre, dem Apple Account hinterlegte, Telefonnummer per SMS<br/>gesendet bekomme haben eintragen</li> <li>Woher bekomme ich diesen Bestätigungscode?</li> <li>Befürer Erstellung ihres privaten und kostenlosen Apple Accounts (private Apple ID) haben sie eine<br/>Telefonnummer (meist Mobilfunknummer) angeben müssen. Auf diese Telefonnummer bekommen<br/>sie den 6 stelligen Bestätigungscode. Damit ist sichergestellt, das nur sie den privaten Apple Account<br/>anmelden wollen.</li> <li>Dies nennt sich Zwei- oder Multifaktor Authentifizierung. Dies erhöht erheblich die Sicherheit ihres<br/>privaten Apple Accounts gegen Missbrauch. Weitere Informationen: Siehe Wikipedia</li> </ul>                                                                                                    |    | Mit Hilfe der im iPad hinterlegten privaten <i>Apple-ID</i> ist es teilweise möglich, die durch die verwaltete <i>Ap ple-ID</i> bestehenden Einschränkungen aufzuheben, um die private Nutzung von <i>Apple</i> Diensten zu | Armelden Amerika                                                                                                    |
| Das heißt, dass die private Apple-ID Käufe im App Store, ITunes Store und auch Apple Books ermögli       Image: Constraint of the state of the state of the stat |    | ermöglichen. Hierbei fungiert die private <i>Apple-ID</i> als Berechtigung und ist nicht mit dem privaten <i>iCloud</i> Account zu verwechseln.                                                                             | Agile 8 dia Farmeri regularit                                                                                                    |
| <ul> <li>cnt.</li> <li>So lassen sich Dienste wie Apple Music und dergleichen nutzen.</li> <li>Bestätigungscode den sie auf ihre, dem Apple Account hinterlegte, Telefonnummer per SMS gesendet bekommen haben eintragen</li> <li>Woher bekomme ich diesen Bestätigungscode?</li> <li>Bei der Erstellung ihres privaten und kostenlosen Apple Accounts (private Apple ID) haben sie eine Telefonnummer (meist Mobifunknummer) angeben müssen. Auf diese Telefonnummer bekommen sie den 6 stelligen Bestätigungscode. Damit ist sichergestellt, das nur sie den privaten Apple Account anmelden wollen.</li> <li>Dies nennt sich Zwei- oder Multifaktor Authentifizierung. Dies erhöht erheblich die Sicherheit ihres privaten Apple Accounts gegen Missbrauch. Weitere Informationen: Siehe Wikipedia</li> </ul>                                                                                                    |    | Das heißt, dass die private Apple-ID Käufe im App Store, iTunes Store und auch Apple Books ermögli                                                                                                    | Esse es                                                                                                    |
| <ul> <li>So lassen sich bienste wie Apple Music und dergietchen nutzen.</li> <li>Eestätigungscode den sie auf ihre, dem Apple Account hinterlegte, Telefonnummer per SMS gesendet bekommen haben eintragen</li> <li>Woher bekomme ich diesen Bestätigungscode?</li> <li>Ber der Erstellung ihres privaten und kostenlosen Apple Accounts (private Apple ID) haben sie eine Telefonnummer (meist Mobilfunknummer) angeben müssen. Auf diese Telefonnummer bekommen sie den 6 stelligen Bestätigungscode. Damit ist sichergestellt, das nur sie den privaten Apple Account anmelden wollen.</li> <li>Dies nennt sich Zwei- oder Multifaktor Authentifizierung. Dies erhöht erheblich die Sicherheit ihres privaten Apple Accounts gegen Missbrauch. Weitere Informationen: Siehe Wikipedia</li> </ul>                                                                                                    |    | cnt.                                                                                                    | ACRI ACCE                                                                                                    |
| <ul> <li>5. Bestätigungscode den sie auf ihre, dem Apple Account hinterlegte, Telefonnummer per SMS gesendet bekommen haben eintragen</li> <li>Woher bekomme ich diesen Bestätigungscode?</li> <li>Bei der Erstellung ihres privaten und kostenlosen Apple Accounts (private Apple ID) haben sie einer Telefonnummer (meist Mobilfunknummer) angeben müssen. Auf diese Telefonnummer bekommen sie den 6 stelligen Bestätigungscode. Damit ist sichergestellt, das nur sie den privaten Apple Account anmelden wollen.</li> <li>Dies nennt sich Zwei- oder Multifaktor Authentifizierung. Dies erhöht erheblich die Sicherheit ihres privaten Apple Accounts gegen Missbrauch. Weitere Informationen: Siehe Wikipedia</li> </ul>                                                                                                    |    | So lassen sich Dienste wie Apple Music und dergleichen nutzen.                                                                                                    |                                                                                                    |
| <ul> <li>5. Bestätigungscode den sie auf ihre, dem Apple Account hinterlegte, Telefonnummer per SMS gesendet bekommen haben eintragen</li> <li>Woher bekomme ich diesen Bestätigungscode?</li> <li>Berder Erstellung ihres privaten und kostenlosen Apple Accounts (private Apple ID) haben sie einer sie den 6 stelligen Bestätigungscode. Damit ist sichergestellt, das nur sie den privaten Apple Account anmelden wollen.</li> <li>Dies nennt sich Zwei- oder Multifaktor Authentifizierung. Dies erhöht erheblich die Sicherheit ihres privaten Apple Accounts gegen Missbrauch. Weitere Informationen: Siehe Wikipedia</li> </ul>                                                                                                    |    |                                                                                                    |                                                                                                    |
| <ul> <li>5. Bestätigungscode den sie auf ihre, dem Apple Account hinterlegte, Telefonnummer per SMS gesendet bekommen haben eintragen</li> <li>Woher bekomme ich diesen Bestätigungscode?</li> <li>Berder Erstellung ihres privaten und kostenlosen Apple Accounts (private Apple ID) haben sie eine Telefonnummer (meist Mobilfunknummer) angeben müssen. Auf diese Telefonnummer bekommen sie den 6 stelligen Bestätigungscode. Damit ist sichergestellt, das nur sie den privaten Apple Account anmelden wollen.</li> <li>Dies nennt sich Zwei- oder Multifaktor Authentifizierung. Dies erhöht erheblich die Sicherheit ihres privaten Apple Accounts gegen Missbrauch. Weitere Informationen: Siehe Wikipedia</li> </ul>                                                                                                    |    |                                                                                                    |                                                                                                    |
| <ul> <li>Woher bekomme ich diesen Bestätigungscode?</li> <li>Ber der Erstellung ihres privaten und kostenlosen Apple Accounts (private Apple ID) haben sie einer Telefonnummer (meist Mobilfunknummer) angeben müssen. Auf diese Telefonnummer bekommen sie den 6 stelligen Bestätigungscode. Damit ist sichergestellt, das nur sie den privaten Apple Account anmelden wollen.</li> <li>Dies nennt sich Zwei- oder Multifaktor Authentifizierung. Dies erhöht erheblich die Sicherheit ihres privaten Apple Accounts gegen Missbrauch. Weitere Informationen: Siehe Wikipedia</li> </ul>                                                                                                    | 5. | Bestätigungscode den sie auf ihre, dem Apple Account hinterlegte, Telefonnummer per SMS gesendet bekommen haben eintragen                                                                                                   | Ibil Brenghan                                                                                                    |
| Bei der Erstellung ihres privaten und kostenlosen Apple Accounts (private Apple ID) haben sie eine<br>Telefonnummer (meist Mobilfunknummer) angeben müssen. Auf diese Telefonnummer bekommen<br>sie den 6 stelligen Bestätigungscode. Damit ist sichergestellt, das nur sie den privaten Apple Account<br>anmelden wollen. Dies nennt sich Zwei- oder Multifaktor Authentifizierung. Dies erhöht erheblich die Sicherheit ihres<br>privaten Apple Accounts gegen Missbrauch. Weitere Informationen: Siehe Wikipedia                                                                                                    |    | Woher bekomme ich diesen Bestätigungscode?                                                                                                    | Zwei-Faktor-Authentifizierung                                                                                                    |
| sie den 6 stelligen Bestätigungscode. Damit ist sichergestellt, das nur sie den privaten Apple Account<br>anmelden wollen.<br>Dies nennt sich Zwei- oder Multifaktor Authentifizierung. Dies erhöht erheblich die Sicherheit ihres<br>privaten Apple Accounts gegen Missbrauch. Weitere Informationen: Siehe Wikipedia                                                                                                    |    | Bei der Erstellung ihres privaten und kostenlosen Apple Accounts (private Apple ID) haben sie eine<br>Telefonnummer (meist Mobilfunknummer) angeben müssen. Auf diese Telefonnummer bekommen                                | PUB<br>Eine Nachricht mit einem Besläfigungscode wurde an deine<br>wrtswanschiefigun Garlite gesendet. Gib ein Dote ein, um "ADEN                                                                                                    |
| Dies nennt sich Zwei- oder Multifaktor Authentifizierung. Dies erhöht erheblich die Sicherheit ihres privaten Apple Accounts gegen Missbrauch. Weitere Informationen: Siehe Wikipedia                                                                                                    |    | sie den 6 stelligen Bestätigungscode. Damit ist sichergestellt, das nur sie den privaten Apple Account anmelden wollen.                                                                                                    | Localities. www.                                                                                                    |
| privaten Apple Accounts gegen Missbrauch. Weitere Informationen: Siehe Wikipedia                                                                                                    |    | Dies nennt sich Zwei- oder Multifaktor Authentifizierung. Dies erhöht erheblich die Sicherheit ihres                                                                                                    |                                                                                                    |
|                                                                                                    |    | privaten Apple Accounts gegen Missbrauch. Weitere Informationen: Siehe Wikipedia                                                                                                    |                                                                                                    |
|                                                                                                    |    |                                                                                                    | Juris                                                                                                    |
|                                                                                                    |    |                                                                                                    | Contraction of the second second seco |
| Real Lot man Loom                                                                                                    |    |                                                                                                    | Exactly Work Contract of Contract of Contr |
|                                                                                                    |    |                                                                                                    | Real for the second of the second of the sec |

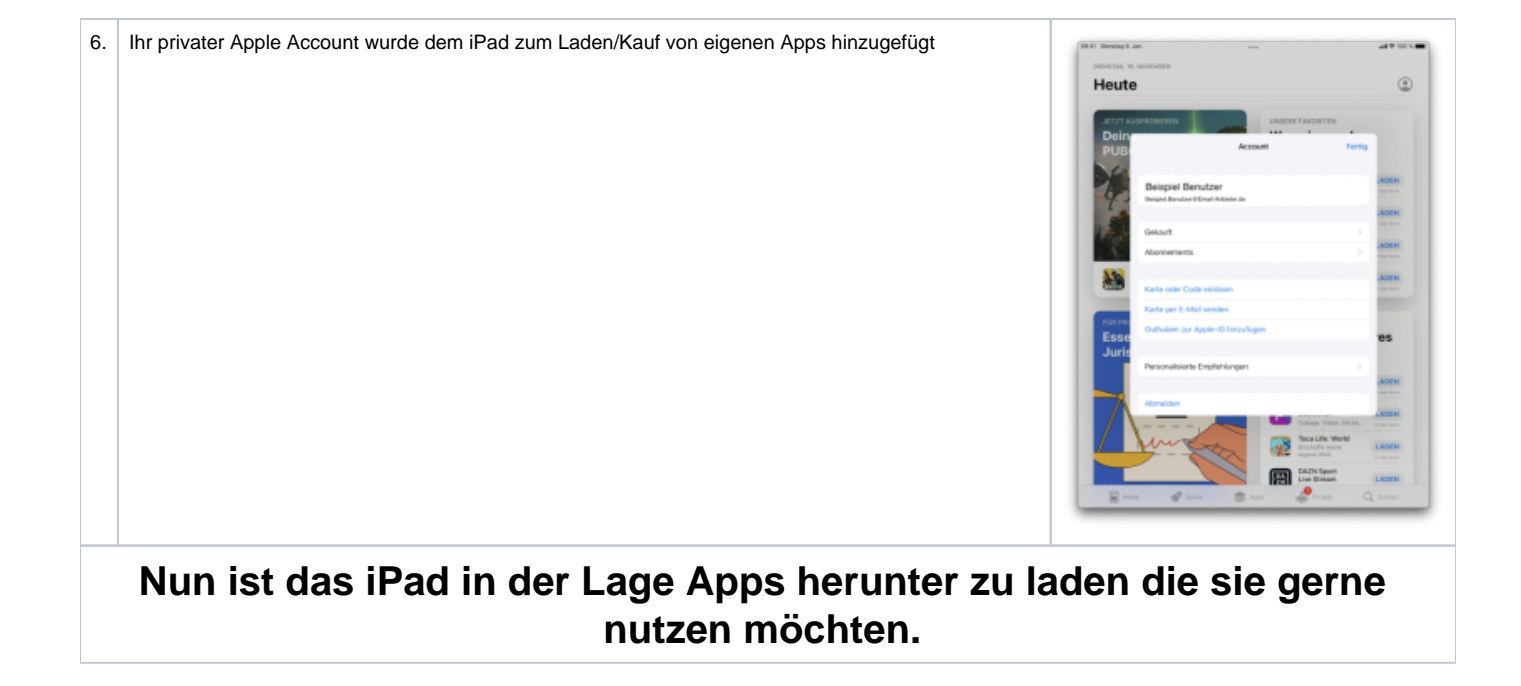